## SAMSUNG Galaxy S10 5G

# **Quick Reference** Guide

Printed in Korea

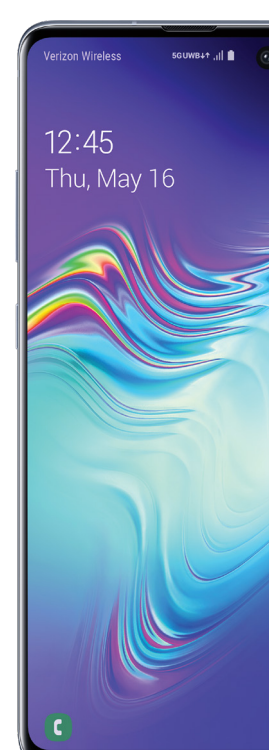

# Samsung Care

#### Samsung Premium Care

Get more than just protection for your device. Pick the time and place, and a team member will meet you to set up, troubleshoot, repair or replace your product.

Enroll at samsung.com/us/support/ premium-care

GET TO KNOW YOUR PRODUCT:

• Access user manuals, troubleshooting, and more at samsung.com/us/ support

ASK THE COMMUNITY:

 Ask guestions and share solutions with other Samsung customers at us.community.samsung.com

#### CONTACT US FOR SUPPORT

- Get hardware or software support, at samsung.com/us/support/contact or call us at 1.800.SAMSUNG
- Find a service location near you at samsung.com/us/support/service/ locations

About your phone - Camera 6 6 6 • - Flash

Volume -

Bixby -

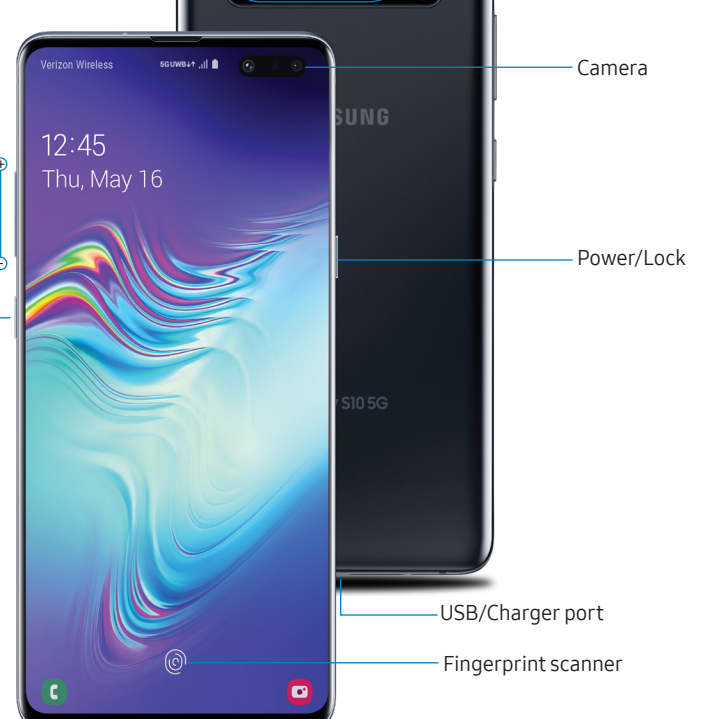

Set up your phone

Your SIM card may be pre-installed.

**REMOVE SIM** 

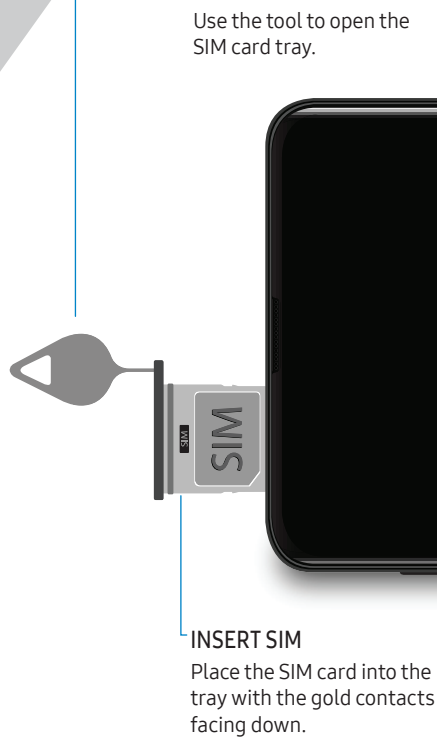

Best 5G performance requires optimal 5G connection and unobstructed antennas (rear of device); see carrier for network availability; 5G performance may be impacted by a case or cover.

warranty and may cause damage

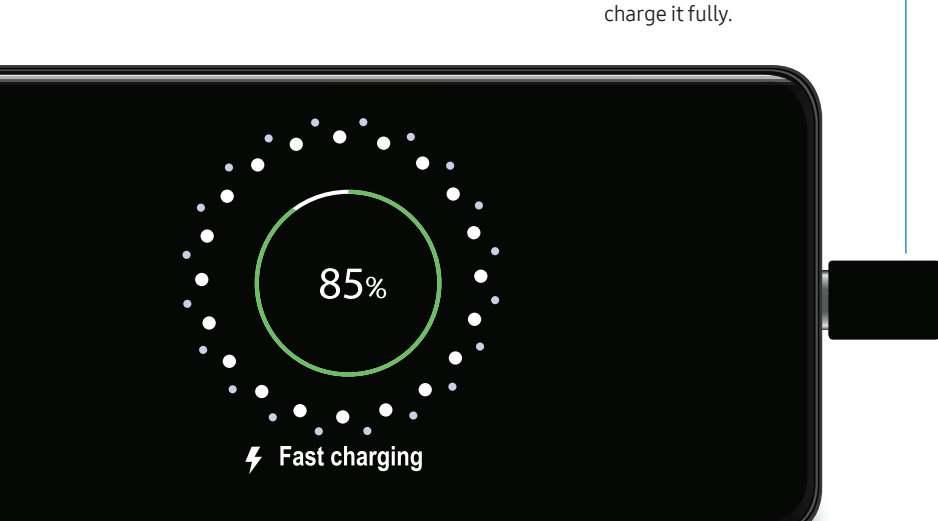

BACKUP AND RESTORE

CHARGE YOUR DEVICE

Before turning on your phone,

Get help transferring contacts, photos and other content from your old phone at samsung.com/smartswitch

# Search

From the Home screen swipe up and search for apps, settings, contacts, and more.

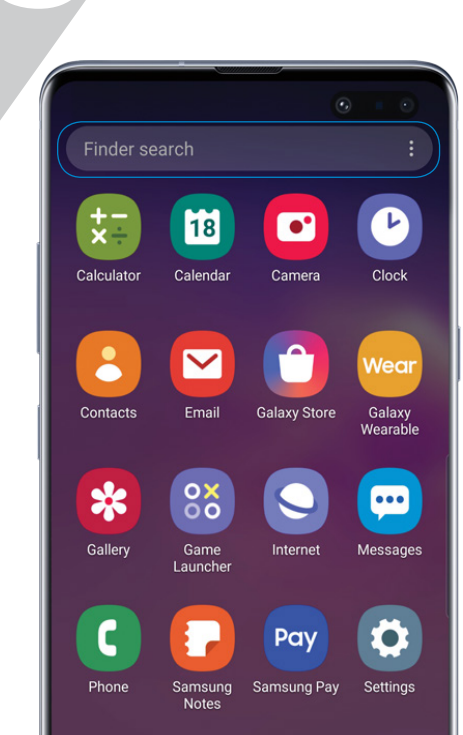

# Customize your phone

From the Home screen, swipe up, and then tap **Settings** 💿 to customize, connect and personalize your phone:

- CONNECTIONS Connect to a Wi-Fi<sup>™</sup> network, Bluetooth device and other connection options.
- SOUNDS AND VIBRATION Set device volume and sounds.
- DISPLAY Customize the Home screen. navigation gestures, and display brightness.
- WALLPAPERS AND THEMES Make the device your own with fun and unique wallpapers and themes.

DIGITAL WELLBEING

Configure usage limits on your device.

LOCK SCREEN

Select a screen lock type and set security options.

BIOMETRICS AND SECURITY Set facial or fingerprint security options.

# Learn more

The Help feature gives access to the user manual and useful information on how to use your device.

To open, from Settings 📀 tap Help ?.

Make a call

Send and receive texts

Manage contacts

Ť

Explore health & fitness

Utilize accessibility settings

# Performance

#### Bixby Routines

Create custom routines that change your phone settings based on your location or activity. For example, while driving you can create a routine to automatically read notifications aloud.

- 1. Drag the Status bar down to display the Notification panel.
- 2. Touch and drag to access all Quick settings options.
- 3. Tap Bixby Routines ⊘. Then touch and hold to set up.

### Wireless PowerShare

Wirelessly charge compatible devices right from your phone.

- 1. Drag the Status bar down to display the Notification panel.
- 2. Touch and drag to access all Quick Settings options.
- 3. Tap Wireless PowerShare .
- 4. With the phone face down, place the device on the back of the phone to charge.

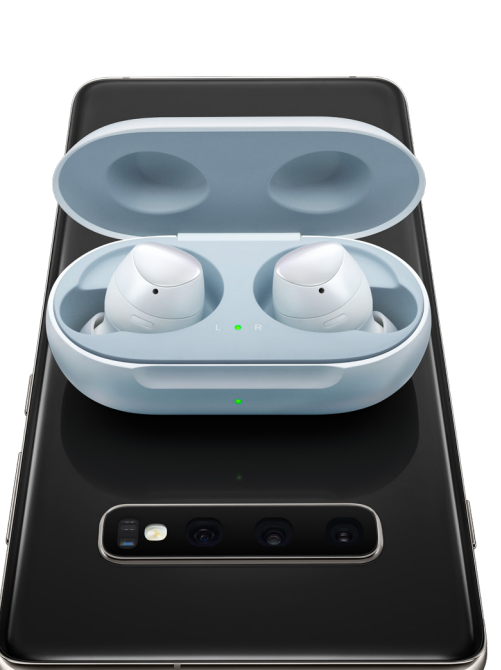

# Camera

### BIXBY VISION

Identify objects and locations.

#### TOOLS PANEL

Swipe left or right to select effects

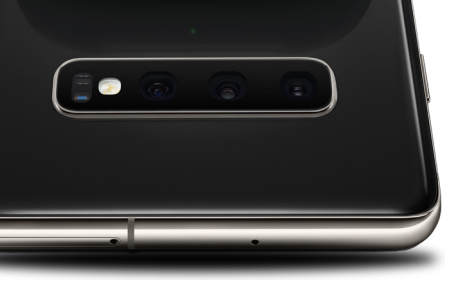

Wireless PowerShare works with most Oi-Certified devices. Requires minimum 30% battery to share. Speed and power efficiency of charge varies by device. May not work with some accessories, covers, or other manufacturer's devices. If you have trouble connecting or charging is slow, remove any cover from each device. May affect call reception or data services, depending on your network environment.

| Bixby | Vision AR  | Emoji   |       |           |
|-------|------------|---------|-------|-----------|
| \$    | ¥          | Gŧ      | 3:4   | *         |
|       |            |         |       |           |
|       |            | tin (3) |       |           |
| Pro   | Live focus | A A A   | Video | Super Sla |

### Create an AR Emoji

Turn your selfie into an emoji.

- 1. From the Home screen, tap Camera AR Emoji > Create My Emoji.
- 2. Tap () to capture your photo and customize and save your emoji.

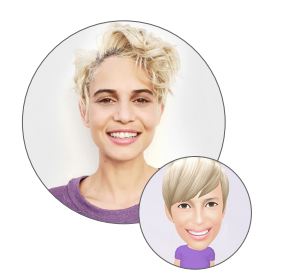

Personalize messages with an emoji

Tap Messages 💬 > New message 💬 > Stickers 😌 to add a GIF or your very own emoji or sticker, and then tap Send <.

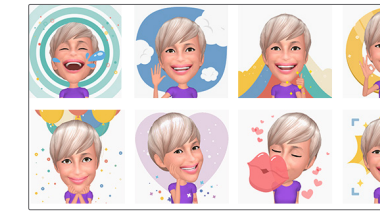

#### CAMERA MODES

Swipe left or right to select a mod

#### GALLERY

View photos.

#### CAPTURE

Capture images.

#### **TOGGLE CAMERAS**

Switch between the back and front cameras

# Recent apps

Enjoy the new full-screen view of recent apps.

Tap **Recents** || to view a list of recently opened apps.

- Tap an app icon to view options.
- Swipe up to close.
- Swipe down to open.

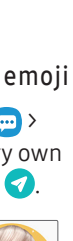

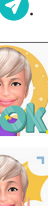

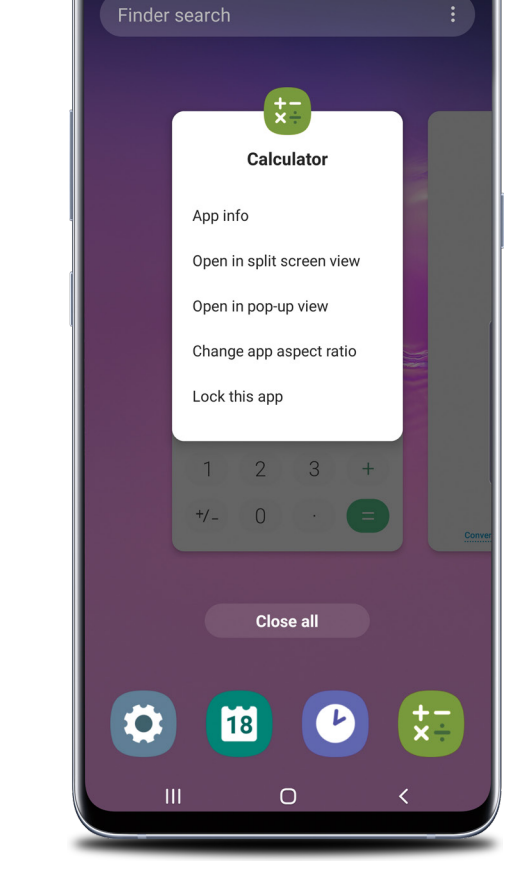

# Gestures

Customize the Home. Back and Recents keys or remove them and use gestures instead to increase screen space.

- 1. From Settings 💿, tap Display 🔆 > Navigation bar.
- 2. Tap one of the following Navigation types:
- Navigation buttons (default)
- Full screen gestures
- Button order
- Gesture hints (Displays only when full screen gestures is selected)

# Manage your account

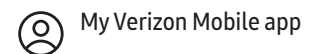

Manage your account, track your usage, edit account information, pay your bill and more.

For features and rates when

verizonwireless.com/International

- International travel

services

Verizon Wireless is the mobile carrier associated with this wireless device, but many services and features offered through this device are provided by or in conjunction with third parties. Verizon Wireless is not responsible for your use of this device or any non-Verizon Wireless applications, services and products including any personal information you choose to use, submit or share with others. Specific third-party terms and conditions, terms of use and privacy policies apply. Please review carefully all applicable terms, conditions and policies prior to using this wireless device and any associated application, product or service.

#### Hearing aid compatibility information

This phone has been tested and rated for use with hearing aids for some of the wireless technologies that it uses. However, there may be some newer technologies that have not been tested yet for use with hearing aids. It is important to try the different features of this phone thoroughly and in different locations, using your hearing aid or cochlear implant to determine if you hear any interfering noise. Ask your service provider or the manufacturer of this phone for information on hearing aid compatibility If you have questions about return or exchange policies, ask your service provider or phone retailer.

©2019 Samsung Electronics America, Inc. Samsung and Galaxy S are both trademarks of Samsund Electronics Co., Ltd. Android, Google, Google Play, and other marks are trademarks of Google LLC. Other company and product names mentioned herein may be trademarks of their respective owners. Screen images simulated. Appearance of phone may vary.

# Customer service

Call 800.922.0204 Twitter @VZWSupport

outside the US. visit:

#### Additional information

#### Your wireless device and third-party